# Microsoft Teamsの パスワードをかえるとき

### ※L-Gateのパスワードもかわります

※L-GateのIDや最初のパスワードは、 「あなたの大切な情報」の用紙に書かれています。 お子さんが持ち帰った封筒をご用意ください。

# パスワードをかえるときに気をつけること

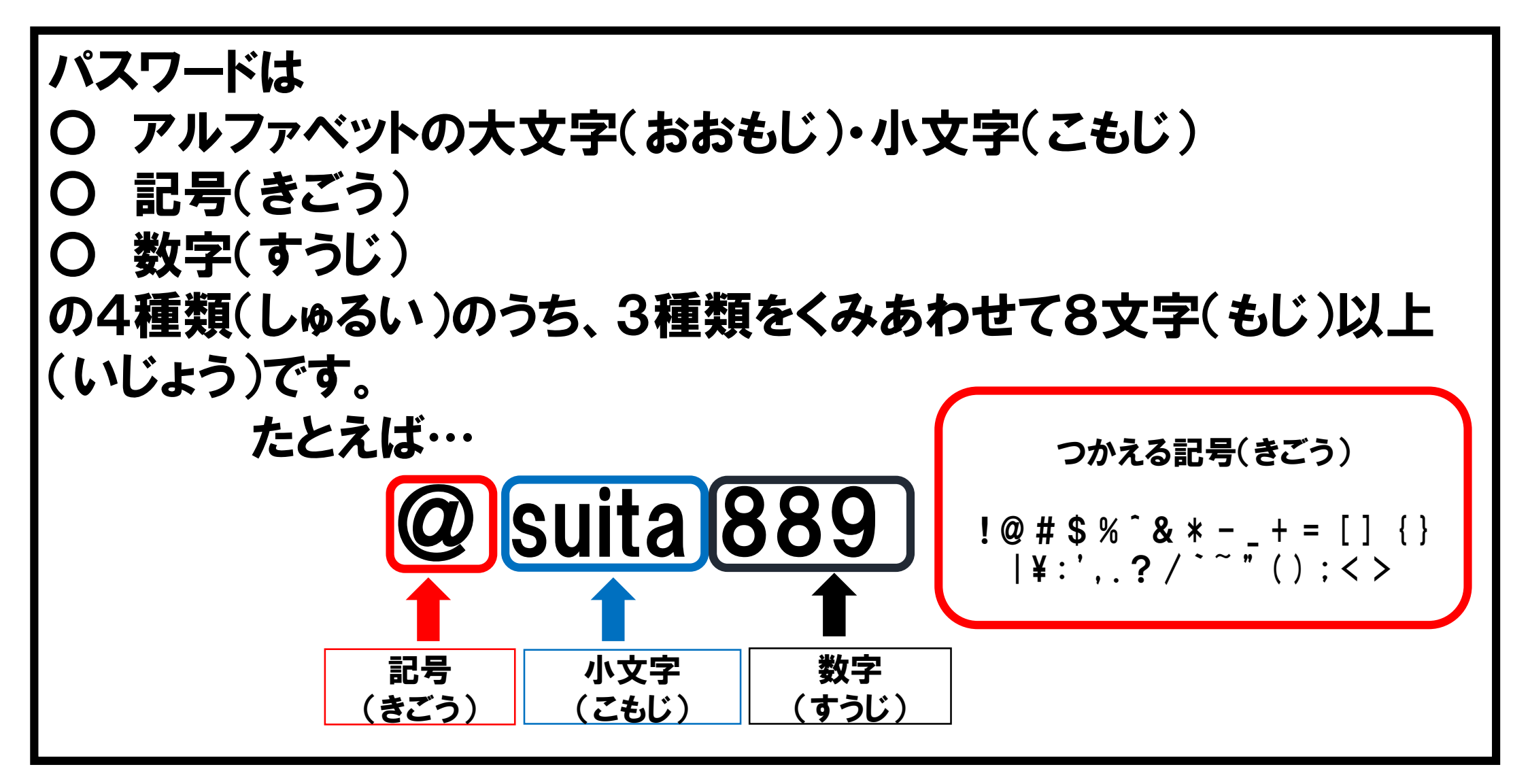

#### ①L-Gate(エルゲート)アイコンをタップします。

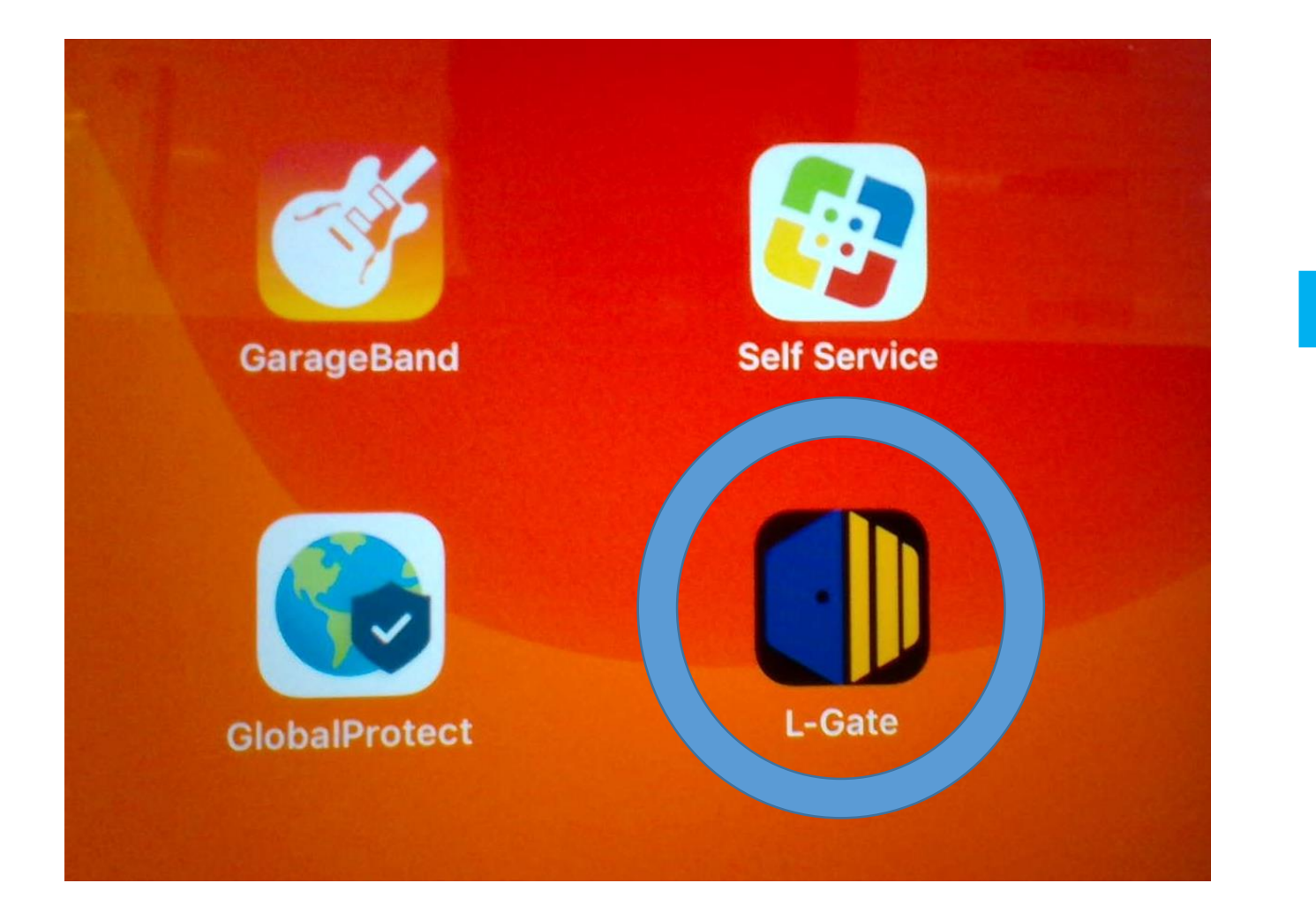

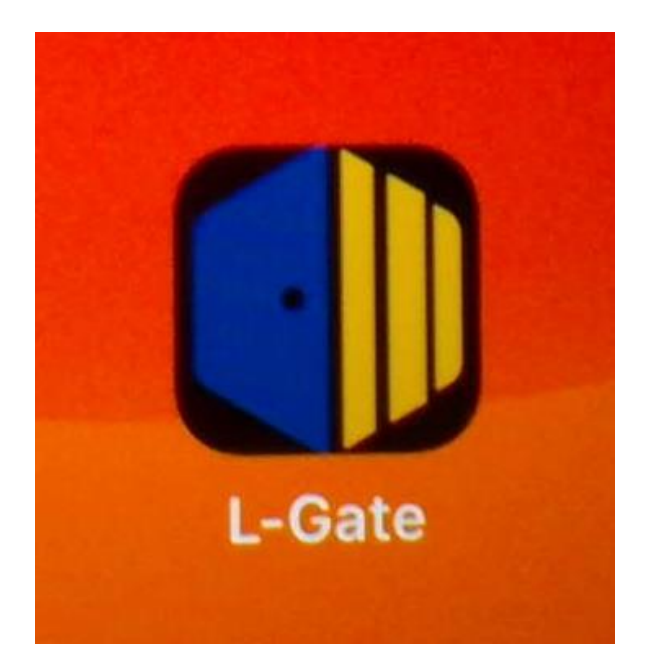

**②サインインします。** Microsoft @o365.suita.ed.jp 8けたのばんごう パスワードの入力 Microsoft **@suita889** サインイン パスワードを忘れた場合 00000000@o365.suita.ed.jp サインイ アカウントをお持ちではない場合、作成できます。 アカウントにアクセスできない場合 **Microsoft** @o365.suita.ed.jp サインイン オプション サインインの状態を維持します か? 2 これにより、サインインを求められる回数を減らすこと ができます。 ● 今後このメッセージを表示しない ※1回入ると、次からはすぐに入ることが いいえ はい できます。

#### ③左側にある「教材・アプリ」をタップし、右側にある 「L-Gateパスワード変更画面」をタップします。

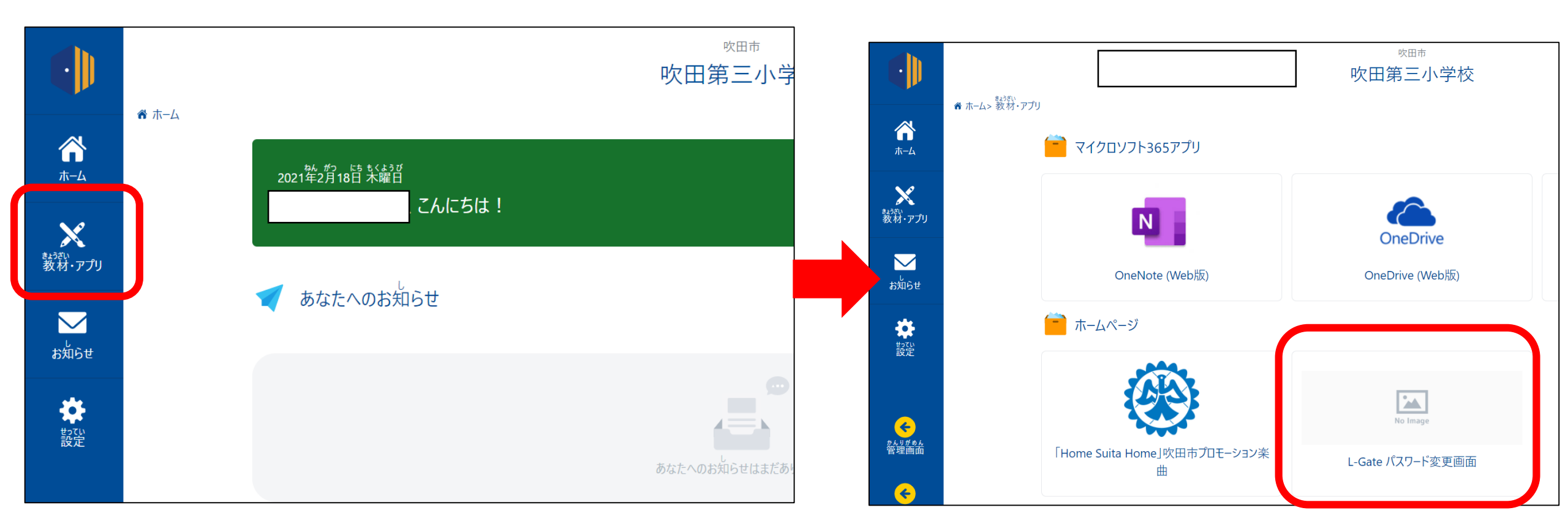

ここからパスワードをかえることができます

#### ④鍵のマークの下の「パスワードの変更」をタップします。

| … マイアカウント 〜   |                                         |                                        |
|---------------|-----------------------------------------|----------------------------------------|
|               |                                         |                                        |
| 8⁄ セキュリティ情報   |                                         | 紛失したデバイスを無効にし、接続されているデバイス<br>をご確認ください。 |
| 旦 デバイス        |                                         |                                        |
| 🔍 パスワード       |                                         | デバイスの管理 >                              |
| 🖻 組織          | すべてからサインアウト                             |                                        |
| 🐯 設定およびプライバシー |                                         |                                        |
| タ 自分のサインイン    | パスワード                                   | 組織                                     |
| 🖙 Office アプリ  | $\bigcirc$                              |                                        |
| 🗔 サブスクリプション   | ~~~~~~~~~~~~~~~~~~~~~~~~~~~~~~~~~~~~~~~ |                                        |
|               | パスワードを強力にするか、他人が知っている場合は<br>変更します。      | 所属しているすべての組織を確認します。                    |
|               | パスワードの変更 >                              | 組織の管理 >                                |
|               |                                         |                                        |

## ⑤古いパスワードと新しいパスワードを入れます。

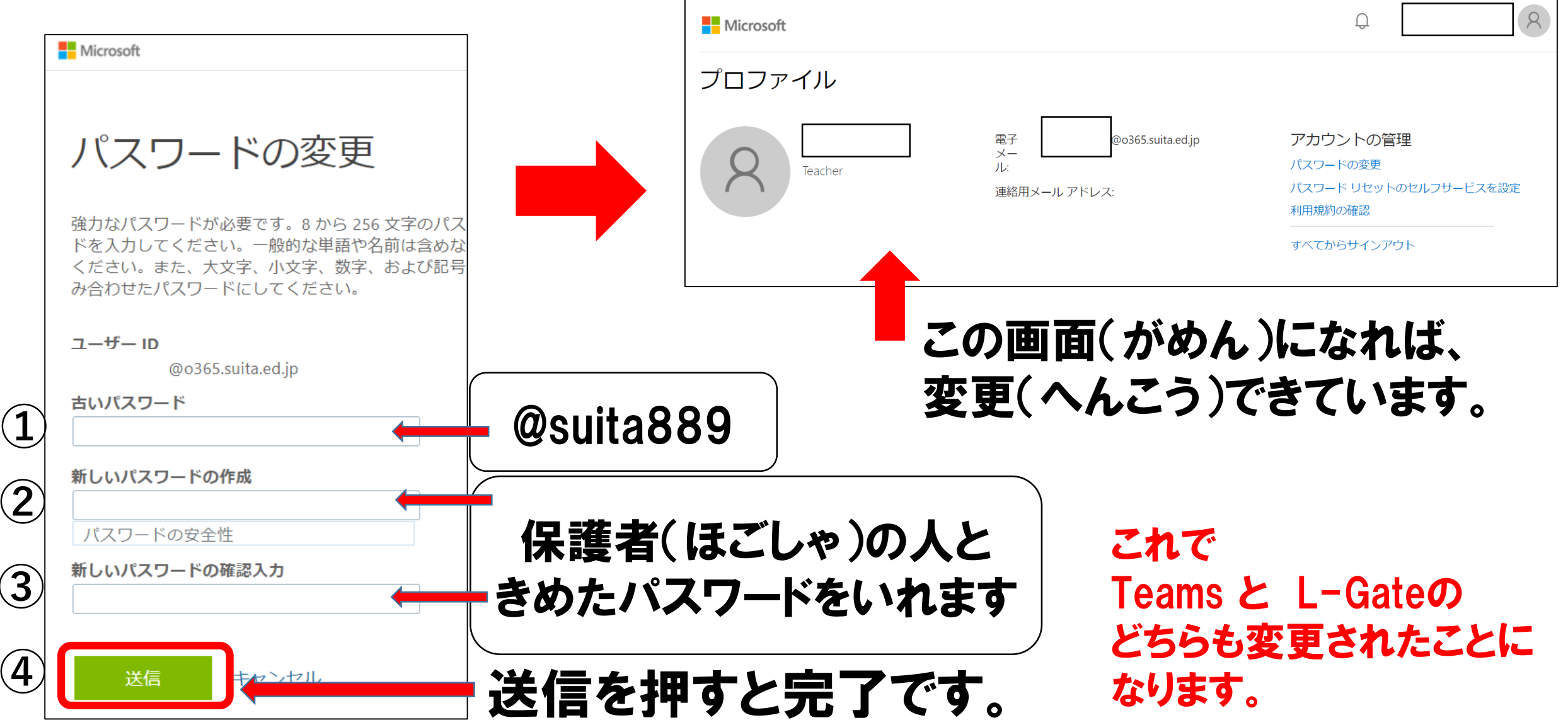